## **HENLE LIBRARY**

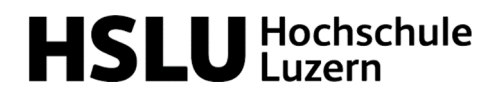

# Anleitung für NutzerInnen der Henle Library App

1 Erstellen Sie einen App-Account unter <u>https://www.henle-library.com/de/campus-edition/</u>. Dazu müssen Sie sich entweder im Netz der Hochschule Luzern befinden oder die Website über den <u>VPN</u>-Zugang nutzen.\* Erstellen Sie den Account bitte NICHT in der App selbst!

Image: Image: Image:

#### **HENLE LIBRARY - CAMPUS EDITION**

Der vollständige digitale Urtextkatalog als Lizenz für Musikhochschulen, Konservatorien und Universitäten zur kostenlosen Nutzung für Studierende und Lehrende.

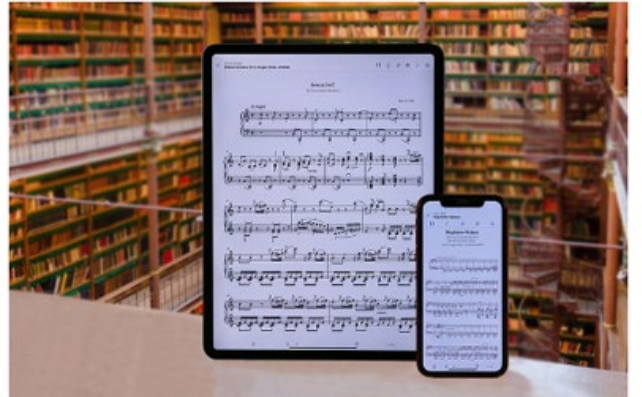

- » Die Campus Edition auf einen Blick
- » Anleitung für Nutzende (PDF)
- » Partnerinstitutionen weltweit
- » Informationen rund um den Account
- » Formular: Account anlegen
- » Formular: Account revalidieren

Verwenden Sie ausschliesslich die institutionelle E-Mail-Adresse (@hslu.ch; @stud.hslu.ch).

| 🅼 HENLE LIBRARY                                                  | BOTSCHAFTER                                                                        | FEATURES                                                | COUPONS                                      | CAMPUS EDITION                                                    | SUPPORT                                   | DE EN 汉         |
|------------------------------------------------------------------|------------------------------------------------------------------------------------|---------------------------------------------------------|----------------------------------------------|-------------------------------------------------------------------|-------------------------------------------|-----------------|
|                                                                  | ACCC                                                                               | DUNT A                                                  | NLEGE                                        | N                                                                 |                                           |                 |
| Sollten Sie Mitglied eine<br>einen Account. Alle daz<br>Sie Frag | r Institution sein, d<br>u notwendigen Infa<br>gen haben, melden<br>E-Mail-Adresse | lie für Henle<br>ormationen :<br>Sie sich bitt<br>HILFE | Library Acc<br>sollten Sie v<br>e unter info | ounts berechtigt is<br>on Ihrer Institution<br>@henle-library.com | t, erstellen Sie<br>n erhalten. Sol<br>m. | e hier<br>Ilten |
|                                                                  | Passwort                                                                           |                                                         |                                              |                                                                   |                                           |                 |
|                                                                  | Ja, ich habe di<br>gelesen und erklä                                               | ie <u>Hinweise zu</u><br>äre mich mit i<br>SENDE        | um Datenschu<br>hnen einverst<br>N           | itz<br>ianden.                                                    |                                           |                 |

Bestätigen Sie Ihre E-Mail-Adresse, indem Sie auf den Link klicken, den Sie per Mail erhalten haben.

2 Laden Sie die App auf Ihr Tablet oder Smartphone herunter. Suchen Sie dazu im App-Store/Google Play nach "Henle Library".

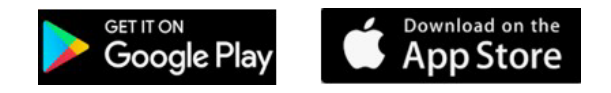

3 NutzerInnen müssen ihren Institutions-Account von Zeit zu Zeit revalidieren. Gehen Sie dazu auf <u>https://www.henle-library.com/de/campus-edition/</u>, während Sie sich im Netz der Hochschule Luzern befinden (vor Ort oder verbunden mit VPN).

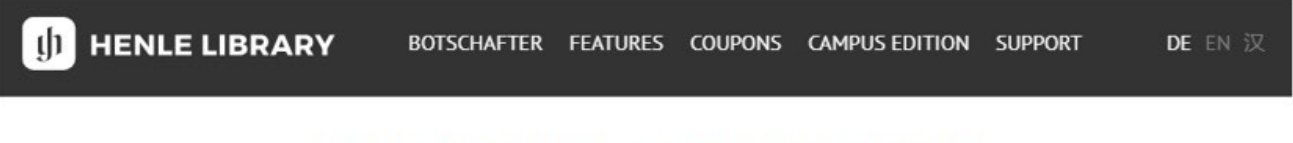

#### HENLE LIBRARY - CAMPUS EDITION

Der vollständige digitale Urtextkatalog als Lizenz für Musikhochschulen, Konservatorien und Universitäten zur kostenlosen Nutzung für Studierende und Lehrende.

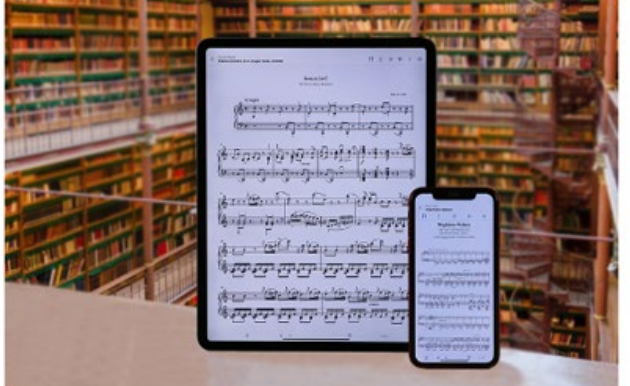

- » Die Campus Edition auf einen Blick
- » Anleitung für Nutzende (PDF)
- » Partnerinstitutionen weltweit
- » Informationen rund um den Account
- » Formular: Account anlegen
- » Formular: Account revalidieren

\*Besitzen Sie bereits einen App-Account und möchten Ihre persönlichen Daten und Einstellungen auf einen Institutionen-Account übertragen? Wenn ja, loggen Sie sich in derApp in Ihren bestehenden Account ein und wählen Sie in der Account-Übersicht "Account übertragen". Geben Sie dort die E-Mail-Adresse ein, an die Sie die Daten übertragen möchten. Loggen Sie sich anschliessend in der App in den Institutionen-Account ein.

### G. Henle Verlag

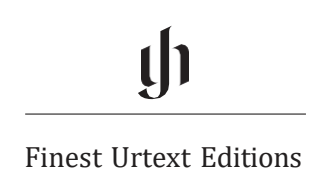